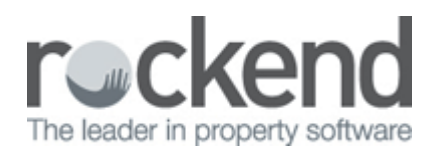

## iPayRent - Tenant Download Set Up

## Setting iPayRent Tenant Download in REST

 Set up of the Tenant Download is in the Company Details. Go to Other > Utilities > Company Details. Click on the Charges & Taxes tab and then click on Bank download /Configure/View at the bottom of the screen.

O You will need a response code provided from Rockend Support to Add or Edit the configuration

- 2. A prompt will appear, Select to Configure download
- 3. Select to Add bank and enter the response code provided by Rockend Support as shown below

| Company Details                                                                                                    |                                                                                                    |                                                                                                    |   |
|----------------------------------------------------------------------------------------------------|----------------------------------------------------------------------------------------------------|----------------------------------------------------------------------------------------------------|---|
| General         Charges/Taxes         Internal Accounts           Bank Taxation         Debits Tax Bill:         Less than \$100         \$0.00           \$100 - \$500         \$0.00         \$0.00         \$0.00           \$500 - \$5,000         \$0.00         \$0.00         \$0.00 | Defaults Advertising Water Usage Third Party<br>Consumption Tax<br>Tax name GST<br>Tax No. Name ABN<br>ABN 32:456-812-986 |                                                                                                    |   |
| Greater then \$10,000 \$0.00                                                                                                    | GST % 10                                                                                                    |                                                                                                    |   |
| Agent no. for top of banking sheet Days for cheque clearance                                                                                                    | Bed Tax % 0.00                                                                                                    | 22                                                                                                    |   |
| Include direct deposit Days for direct debit clearance Print agent charges Electropic In 0.00                                                                                                    | onfigured<br>st bank / bank software                                                                                      | System Setup & Configuration Security Check                                                                                                    |   |
| Payment bank charges<br>Electronic Out 0.00                                                                                                    |                                                                                                    | Please call Rockend and quote the following security number and reason. 92 Company details or System options. Changing bank download configuration. | - |
| Configure / View Delete d                                                                                                    |                                                                                                    | Enter the response code word provided by Rockend                                                                                                    |   |
|                                                                                                    |                                                                                                    | OK - F12 Cancel - ESC                                                                                                    |   |

4. The Add Bank download Configuration screen will appear as shown next

| Add Bank Downl                                                           | oad Configuration                                           |                    | 23           |
|--------------------------------------------------------------------------|-------------------------------------------------------------|--------------------|--------------|
| <u>B</u> ank / symbol<br><u>A</u> ccount number                          | Generic                                                     | GEN                |              |
| Location of bank<br><u>S</u> elect bank dow<br>C:\REST10500 <sup>v</sup> | download file(s) -<br>download file(s) -<br>nload directory | Files in directory |              |
| C:\<br>C:\<br>REST1050<br>Connormal<br>download                          | 0                                                           |                    | ×            |
|                                                                          |                                                             | <u>D</u> rives     | Cancel - ESC |

- 5. Choose the Bank/Symbol of Generic
- 6. Enter the Account number enter your Trust account number without the BSB
- 7. Select bank download directory Enter the path where the download file will be saved
- 8. Click on OK F12

02/02/2016 10:49 am AEDT